The first thing you will need to do is delete your MobilEcho app.

Tap and hold on the mobilEcho App for 2-3 second until it starts to wiggle.
 Tap the X in the upper left hand corner of the mobilEcho icon to delete it

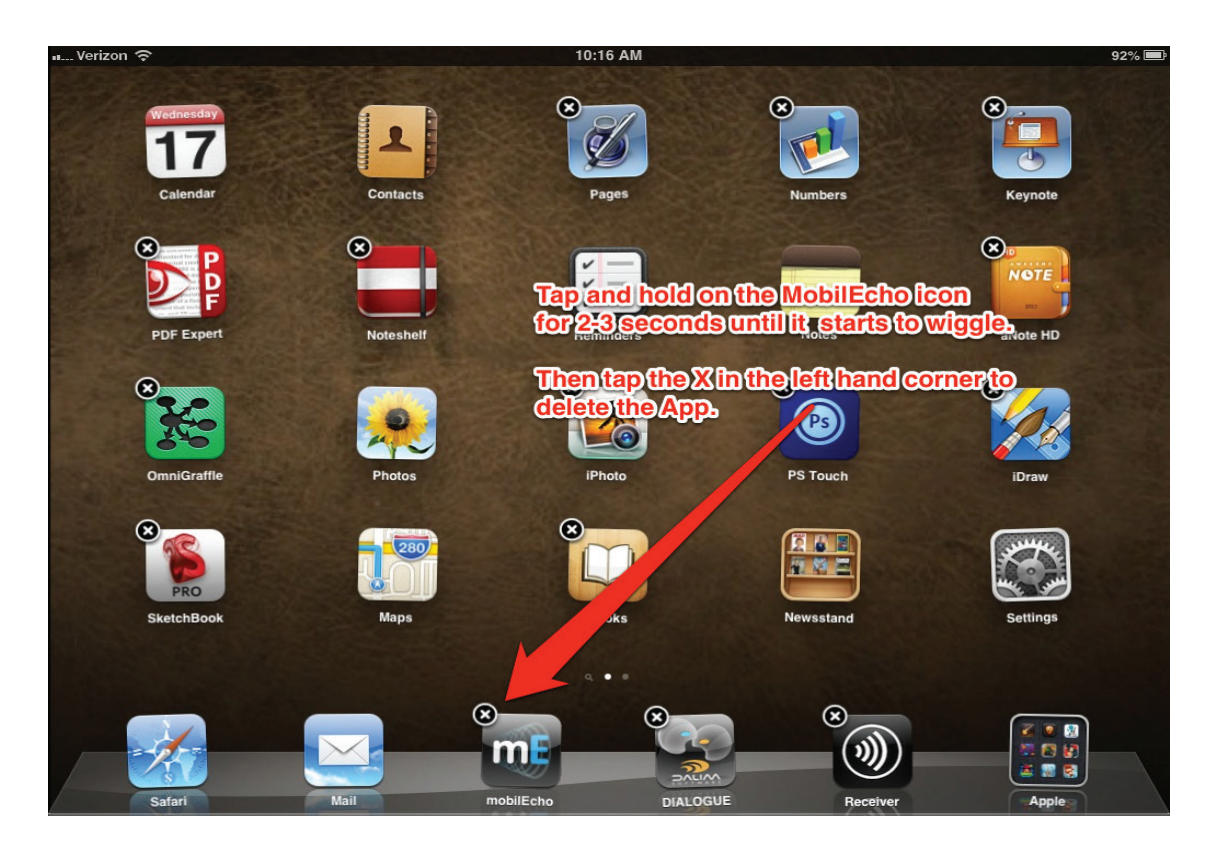

3) A screen will appear confirming that you want to delete your App. Click Delete

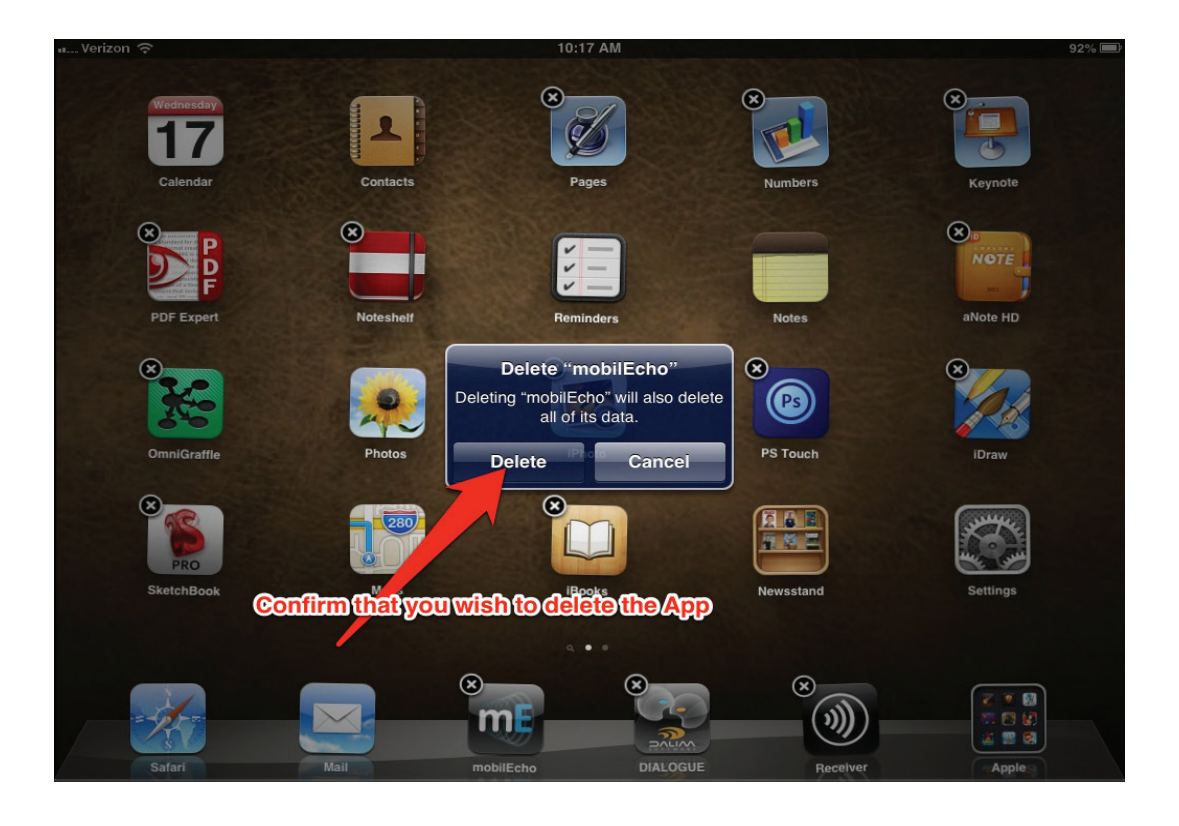

## 4) Go to the mobilEcho email invitation that was sent to you. Click the link that says "Tap here to install mobilEcho

This will automatically take you to the MobilEcho page in the App store

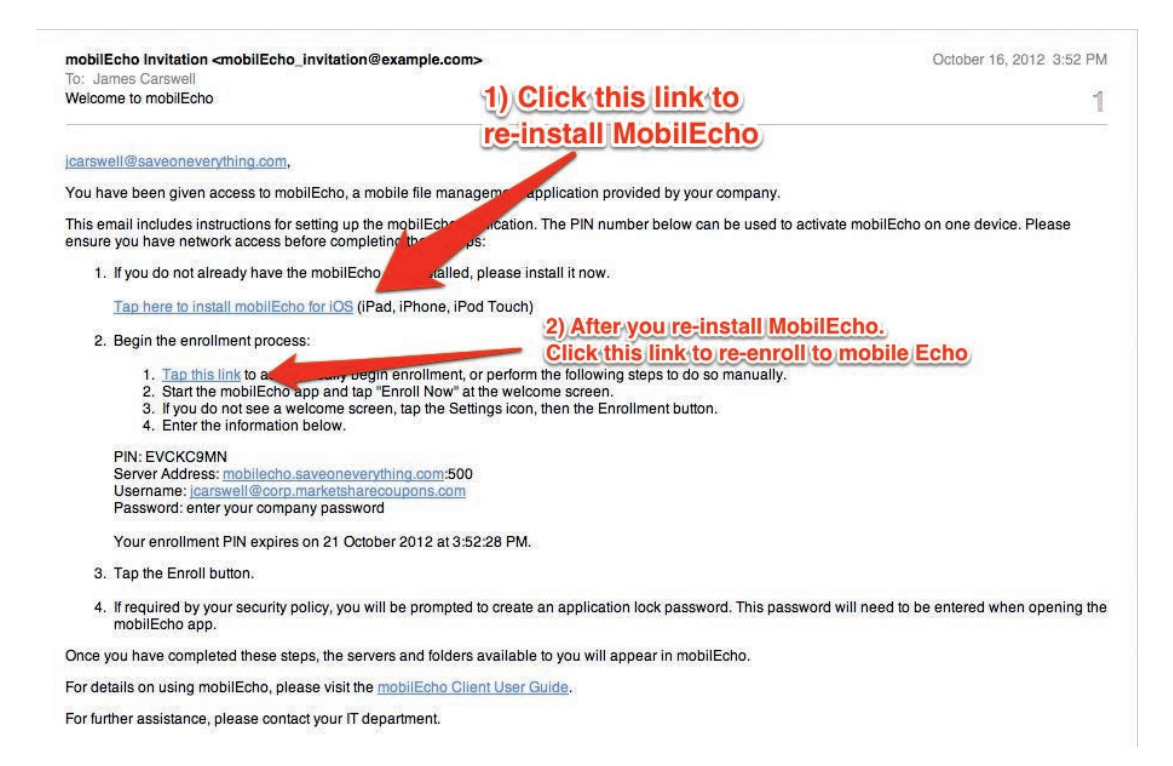

## 5) When the MobilEcho page opens. Click the INSTALL button to begin your download

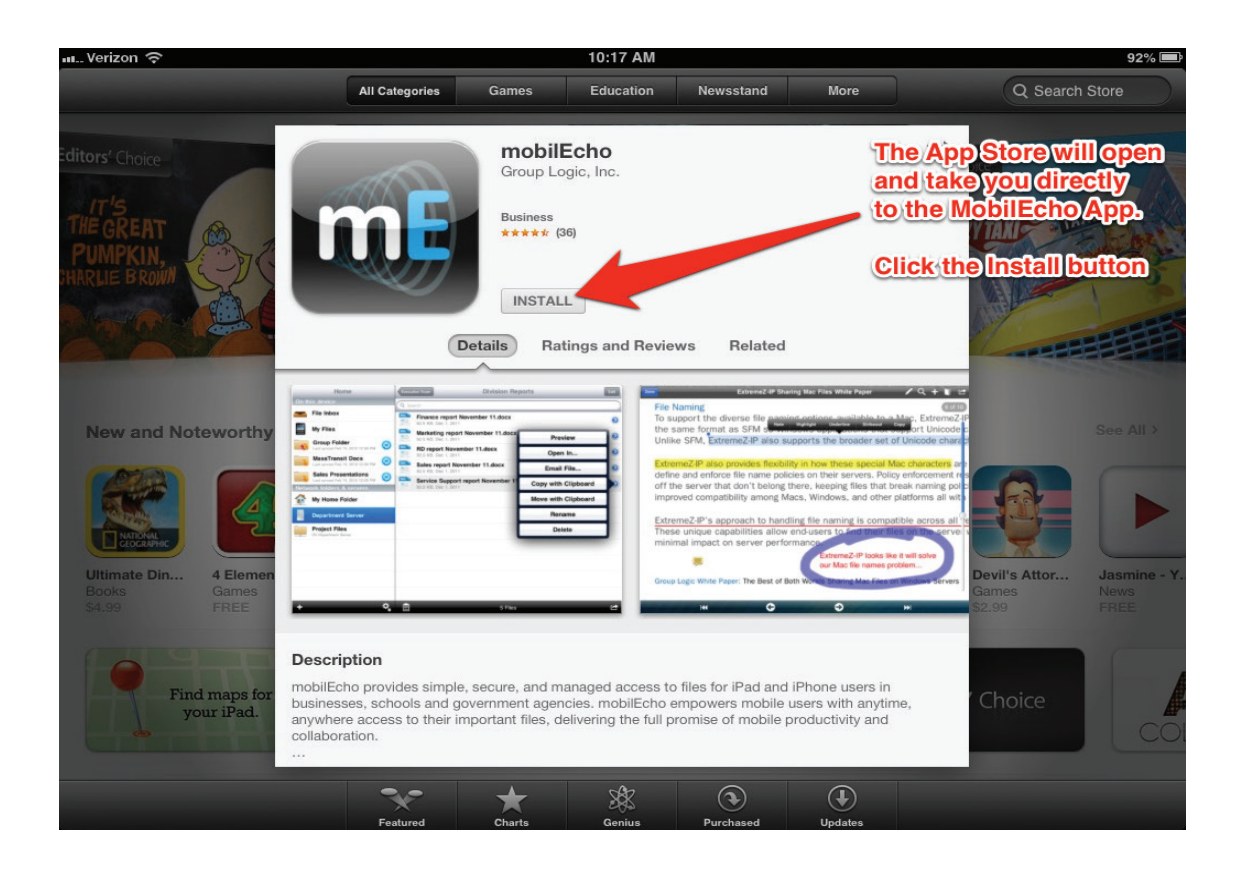

7) After you click INSTALL the MobilEcho App will automatically down load to your device. When the blue task bar is finished your App has finished downloading

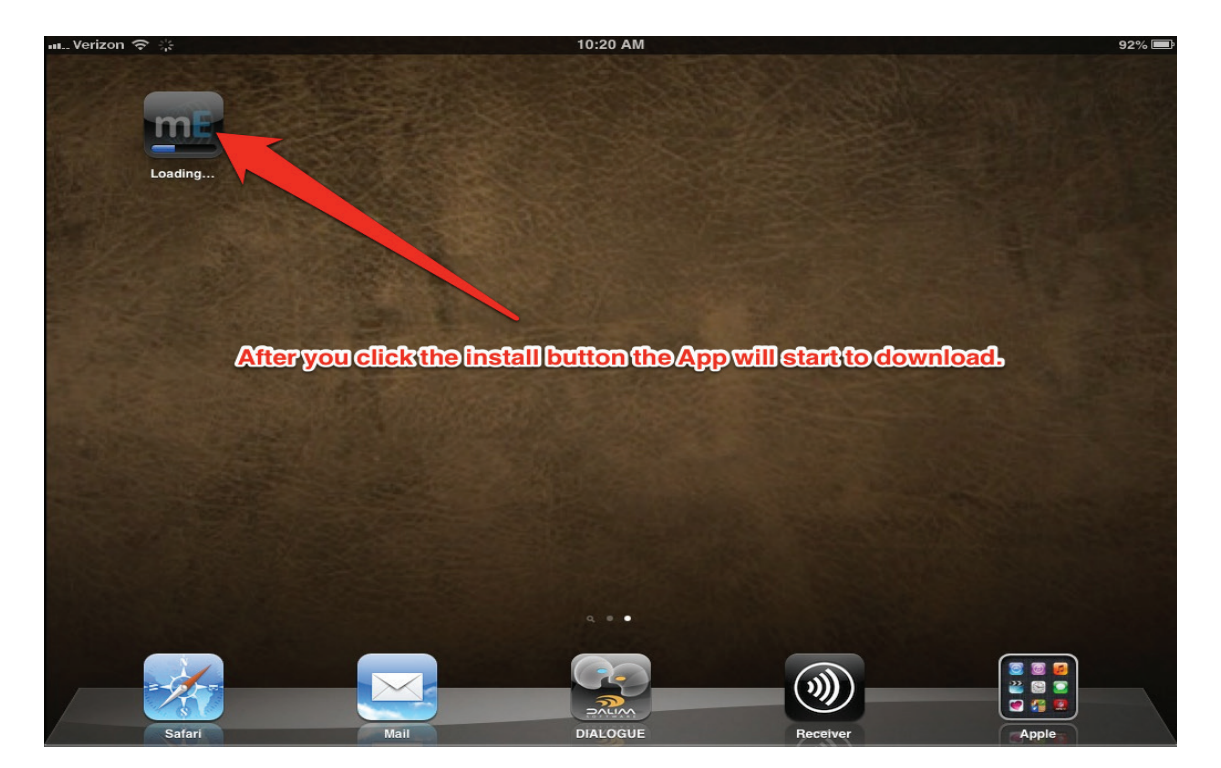

8) After the MobilEcho App has been re-installed go back to your email invite and click on the link that says "Tap this link to enroll"

| : James Carswell<br>alcome to mobilEcho                                                                           |                                                                                                   |
|----------------------------------------------------------------------------------------------------|---------------------------------------------------------------------------------------------------|
| elcome to mobilEcho                                                                                               | 1) Click this link to                                                                             |
|                                                                                                    | 1) CIICK UIIS IIIK IO                                                                             |
|                                                                                                    | re-install MobilEcho                                                                              |
| arswell@saveoneverything.com,                                                                                     |                                                                                                   |
| u have been given access to mobilEcho, a mobile file man                                                          | nagement application provided by your company.                                                    |
| is email includes instructions for setting up the mobilEcho<br>sure you have network access before completing the | ncation. The PIN number below can be used to activate mobilEcho on one device. Please ps:         |
| 1. If you do not already have the mobilEcho                                                                       | d, please install it now.                                                                         |
| Tap here to install mobilEcho for iOS (iPad, iPhone, iF                                                           | Pod Touch)                                                                                        |
| 2. Begin the enrollment process:                                                                                  | 2) After you re-install MobilEcho.                                                                |
|                                                                                                    | Click this link to re-enroll to mobile Echo                                                       |
| <ol> <li><u>Tap this link</u> to a uegin enrollment</li> </ol>                                                    | t, or perform the following steps to do so manually.                                              |
| <ol><li>Start the mobilEcho app and tap "Enroll Now"</li></ol>                                                    | at the welcome screen.                                                                            |
| <ol><li>If you do not see a welcome screen, tap the Se</li></ol>                                                  | ettings icon, then the Enrollment button.                                                         |
| <ol><li>Enter the information below.</li></ol>                                                                    |                                                                                                   |
| PIN- EVCKC9MN                                                                                                    |                                                                                                   |
| Server Address: mobilecho saveoneverything.com:50                                                                 | 0                                                                                                 |
| Username: icarswell@corp.marketsharecoupons.com                                                                   |                                                                                                   |
| Password: enter your company password                                                                             |                                                                                                   |
| Your enrollment PIN expires on 21 October 2012 at 3                                                               | :52:28 PM.                                                                                        |
| 3. Tap the Enroll button.                                                                                         |                                                                                                   |
| <ol> <li>If required by your security policy, you will be prompte<br/>mobilEcho app.</li> </ol>                   | ed to create an application lock password. This password will need to be entered when opening the |
| ice you have completed these steps, the servers and folde                                                         | rs available to you will appear in mobilEcho.                                                     |
| r details on using mobilEcho, please visit the mobilEcho C                                                        | client User Guide.                                                                                |
| r further assistance, please contact your IT department.                                                          |                                                                                                   |

9) Mobilecho will automatically launch and fill in your user credentials. Under Password, type in you CITRIX Log -In Password.

10) Then Click the Enroll Now button

|                    |               | 10:22 AW                                                                                                    | 92%                      |
|--------------------|---------------|----------------------------------------------------------------------------------------------------|--------------------------|
| Home Setting       | S Done        | Cancel Enrollment                                                                                                    |                          |
| mobilEcho Settings |               | Managamant Sorvar                                                                                                    |                          |
| Default Action     | Action Menu > |                                                                                                    |                          |
| Local Cache        | 100 MB >      | Enter your email/citrix                                                                                                    |                          |
| Timeout            | 30 sec >      | Enrollment Verificatic password here                                                                                                    |                          |
| Confirm Deletes    |               | PIN                                                                                                    | V3HJVCKM                 |
| Ann Decemend       | 04            | User Account                                                                                                    |                          |
| App Password       |               | Username jcarswell                                                                                                    | @corp.mark recoupons.com |
| Certificate        | None >        | Password                                                                                                    | Password                 |
| About mobilEcho    |               |                                                                                                    |                          |
| Version            | 4.0.1.133     | Enroll Now                                                                                                    |                          |
| Cached Files       | 0 Bytes       | Please note: After enrolling organization's mobilEcho server uses your device's unique identifier D) to manage your mobilEcho client app. |                          |
| Acknowledgements   |               |                                                                                                    |                          |
| Partner Features   |               |                                                                                                    |                          |
| Good Dynamics      | >             | Then click the Enroll Now button                                                                                                    | n                        |
| 0.1                | >             |                                                                                                    |                          |

11) A dialog box will appear with a security warning. Click PROCEED ALWAYS

| 📶 Verizon 🔶              | 10:23 AM                                                | 92% 🚍                       |  |
|--------------------------|---------------------------------------------------------|-----------------------------|--|
| Home Settings            | Done Cancel Enrollment                                  | Cancel Enrollment           |  |
| mobilEcho Settings       | Management Server                                       |                             |  |
| Default Action Action Me | Server Address mobilect                                 | no.saveoneverything.com:500 |  |
| Local Cache 100 f        | IB >                                                    | -                           |  |
| Timeout 30 s             | ec >                                                    | V3HIVCKM                    |  |
| Confirm Deletes          | Server's security certificate is not trusted            | VOLIOVOLUM                  |  |
| App Password             | Off > User Account<br>'mobilecho.saveoneverything.com:5 |                             |  |
| Certificate No           | security credentials that were not issued by a          | p.marketsnarecoupons.com    |  |
| About mobilEcho          | Proceed this time roll Now                              |                             |  |
| Version 4.0.             | .133 Proceed always and realization's m                 | obilEcho server uses your   |  |
| Cached Files 0           | Bytes                                                   | r mobilEcho client app.     |  |
| Acknowledgements         | Can                                                     |                             |  |
| Partner Features         |                                                         |                             |  |
| Good Dynamics            | When the security warning pops up                       |                             |  |
| Salesforce               | Click the Proceed Always button                         |                             |  |
|                          |                                                         |                             |  |

12) A dialog box will appear telling you , you are now enrolled with mobilEcho client management. Click OK and you will be good to go.

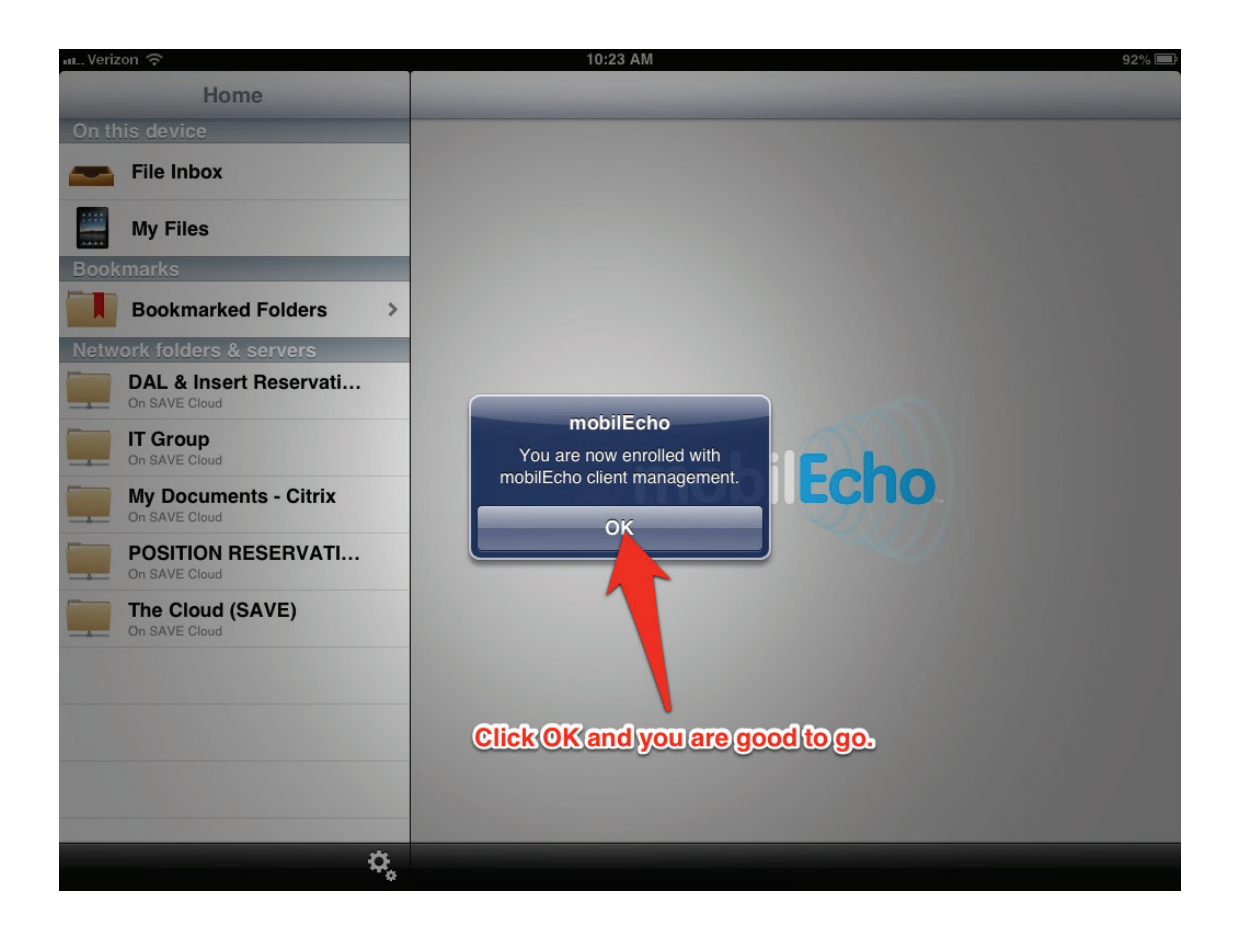